#### How To Activate CGDI Prog BMW

www.chinacardiags.com

CGDI Start displays "Device activation time remaining -1 days", it means the device is not active.

restart sofware, it show"Device activation time remaining 90 day" actived successfully, can be working normally

| CGDI Start Device<br>leting Active Autocrize | attivation time remaining 30 days<br>log help |                  |
|----------------------------------------------|-----------------------------------------------|------------------|
| BHW OBD Key Match                            | CAS4 Key Match                                | BMW Read DME 15N |
| FEM/BDC Key Match                            |                                               |                  |
| Firmware version: 0003                       | Software version: 1.1.00                      | SN: 10000061     |

Click on "Active"

| Seting Active Authorize Io | g help         |                 |
|----------------------------|----------------|-----------------|
| BMW OBD Key Match          | CAS4 Key Match | BMW Read DME IS |
| FEM/BDC Key Match          |                |                 |

Copy the SN and send it to the supplier www.obd2shop.co.uk and not close this dialog.

|                       | DEV SN                                 |        | G.        |
|-----------------------|----------------------------------------|--------|-----------|
| BMW OBD Key M         | Please enter the activation code below |        | d DME ISN |
| FEH/BDC Key M         |                                        | *<br>* | 8.        |
| Firmware version: 000 | activation DEV                         |        | 11        |

### copy SN code to seller, pls dont close this interface

Input the activation code, click on "Active".

| BMW OBD Key N    | Shi:<br>10000061                                                                                                    | d DME ISN |
|------------------|----------------------------------------------------------------------------------------------------|-----------|
| FEM/BDC Key      | 67320465246084-6449453800638820595720500133002<br>805673.8791628733340048207984467250920033002<br>5850514470598229702387574054969734030900287<br>34780580413821397404851841791298570389703776234<br>5008239381380291218239211823550074364987446484<br>6008239381880591288 |           |
| 5 fe version: 00 | activation DEx                                                                                                    |           |

<u>CGDI Prog</u> is activated, please wait until it succeed.

|                       | Dev SN                                                                                                    |
|-----------------------|----------------------------------------------------------------------------------------------------|
| BMW OBD Key M         | 5NE<br>30000061 df DME 25N                                                                                                    |
|                       | Please enter the activation code below                                                                                                    |
| FEM/BDC Key Max       | DO ADMONICAST HERE PERSONNELLA CONTRACTA DE LA COLLA CONTRACTA DE LA COLLA CONTRACTA DE LA COLLA CONTRACTA DE LA COLLA CONTRACTA DE LA COLLA CONTRACTA DE LA CONTRACTA DE LA C |
| Firmware version: 000 | activation QEV                                                                                                    |
|                       |                                                                                                    |

## 2.click"×", take Out of this interface

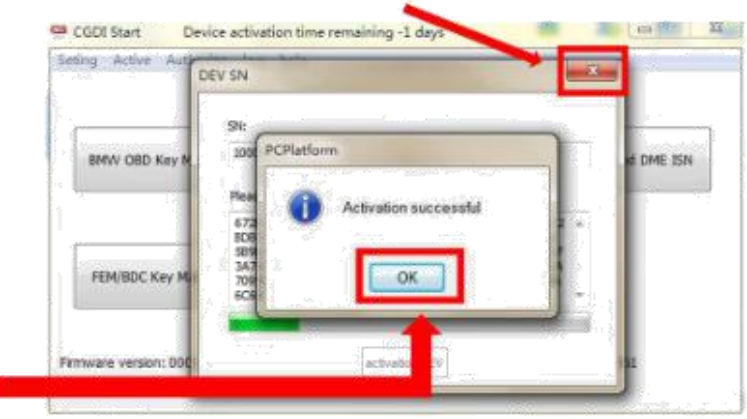

# 1.show"Activation successful", click'confirm'

Restart CGDI Start and you can see it displays "Device activation time remaining 90 days", CGDI

activation succeed and CGDI Pro is working.

#### restart sofware, it show"Device activation time remaining 90 day" actived successfully, can be working normally

| CGDI Start<br>Seting Active | Device activatio<br>Authorize log r | n time remaining 90 days<br>relp |                  |
|-----------------------------|-------------------------------------|----------------------------------|------------------|
| BMW OBD Ke                  | ey Match                            | CAS4 Key Natch                   | BNW Read DHE 15N |
| FEM/BDC Ke                  | y Match                             |                                  |                  |
| Firmware version:           | 0003 5                              | Software version: 1.1.00         | SN: 10000061     |